## 投資者戶口服務

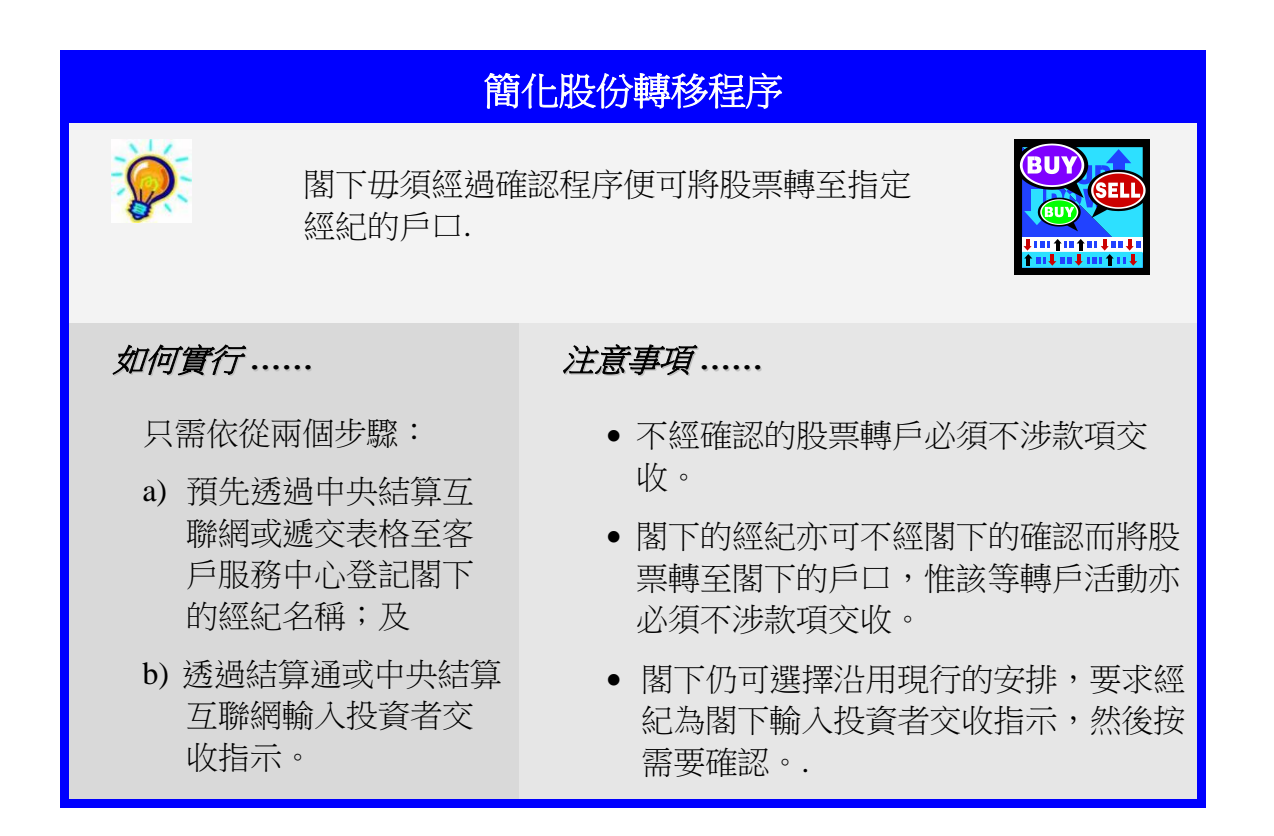

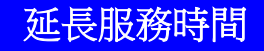

閣下可在一日 24 小時的任何時間內查詢戶口 資料及輸入指示(例如投票、選擇股息 等)。

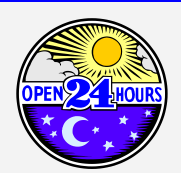

注意事項 ......

- 大部份的指示均可在輸入後即時生效。
- 以下三種指示有特別安排:
  - a) 確認投資者交收指示
  - b) 輸入投資者交收指示
  - c) 認購指示

如閣下於星期一至五下午七時以後、星期六或公眾假期輸入以上三種指示,則中央結算系統於下個工作天的早上才會處理該等指示。

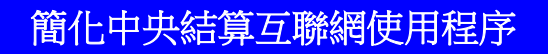

電子證書不再是唯一的選擇 .... 閣下可用自 行設定的使用者編號及密碼使用中央結算互 聯網。

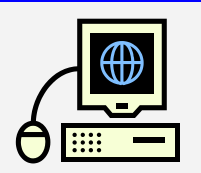

## 如何實行......

只需依從以下步驟:

- a) 登入中央結算互聯網 <u>https://ip.ccass.com</u>
- b) 選擇「新用戶登記」功能
- c) 輸入閣下的結算通使用者編號、香港身份證號碼,然後自行設定互聯 網使用者編號及密碼(閣下將用此資料登入中央結算互聯網)
- d) 輸入閣下的結算通密碼以作核實

登記手續就此完成!!!

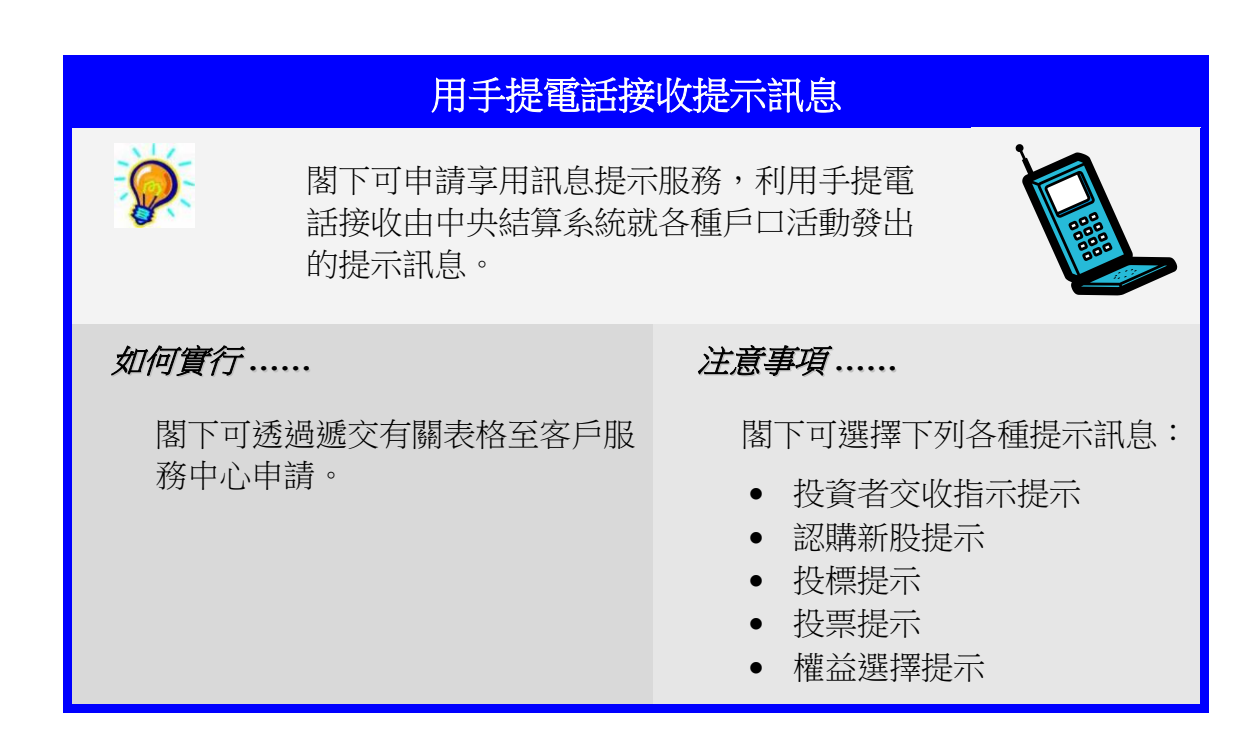

## 投資者戶口服務

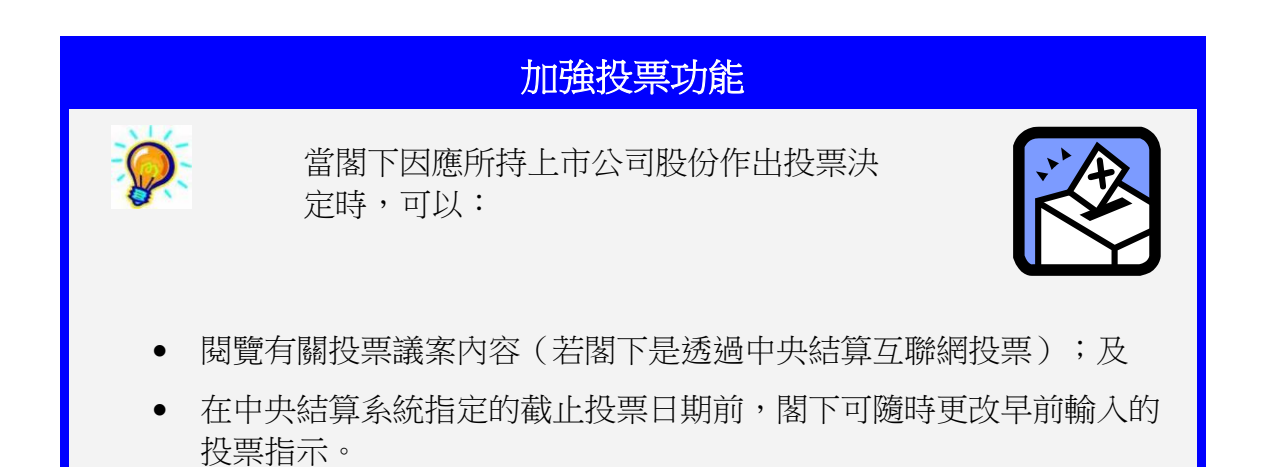

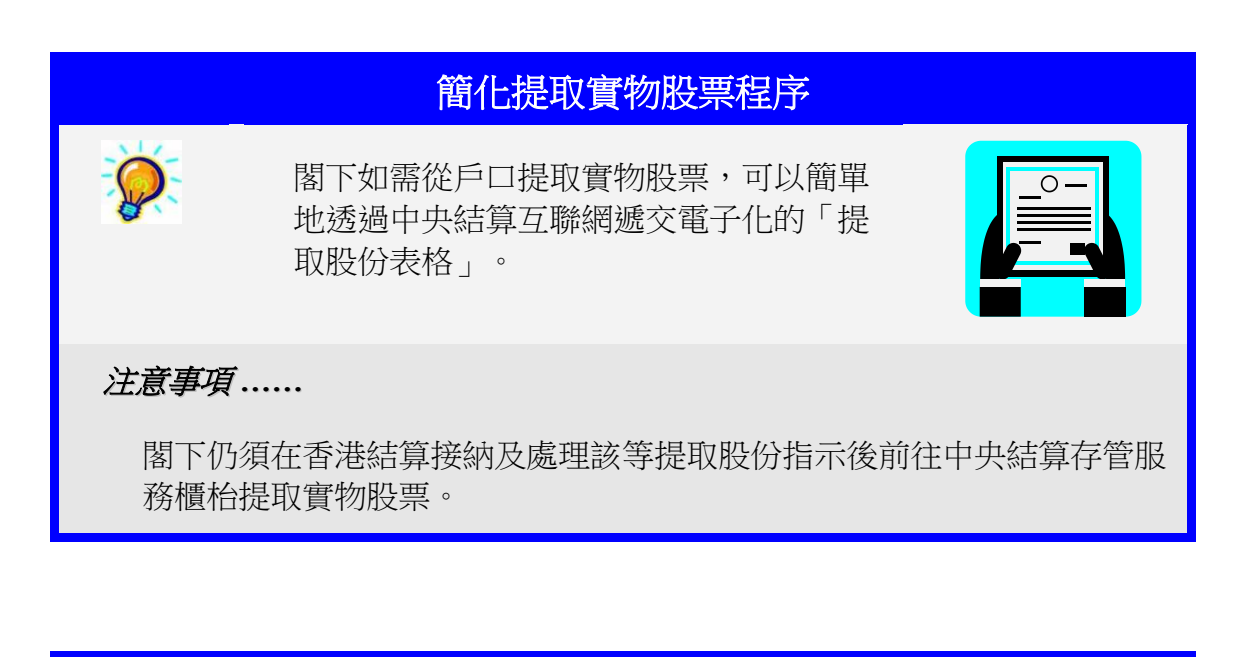

| 郵寄結單不是唯一選擇 |        |
|------------|--------|
|            | 1.6-1- |

閣下可選擇以郵遞方式收取活動及/或月結 單,亦可透過中央結算互聯網閱覽/下載有 關結單。

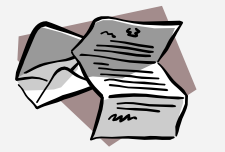

## 怎樣選擇 .....

閣下可透過遞交有關表格予客戶服務中心以選擇收取途徑。

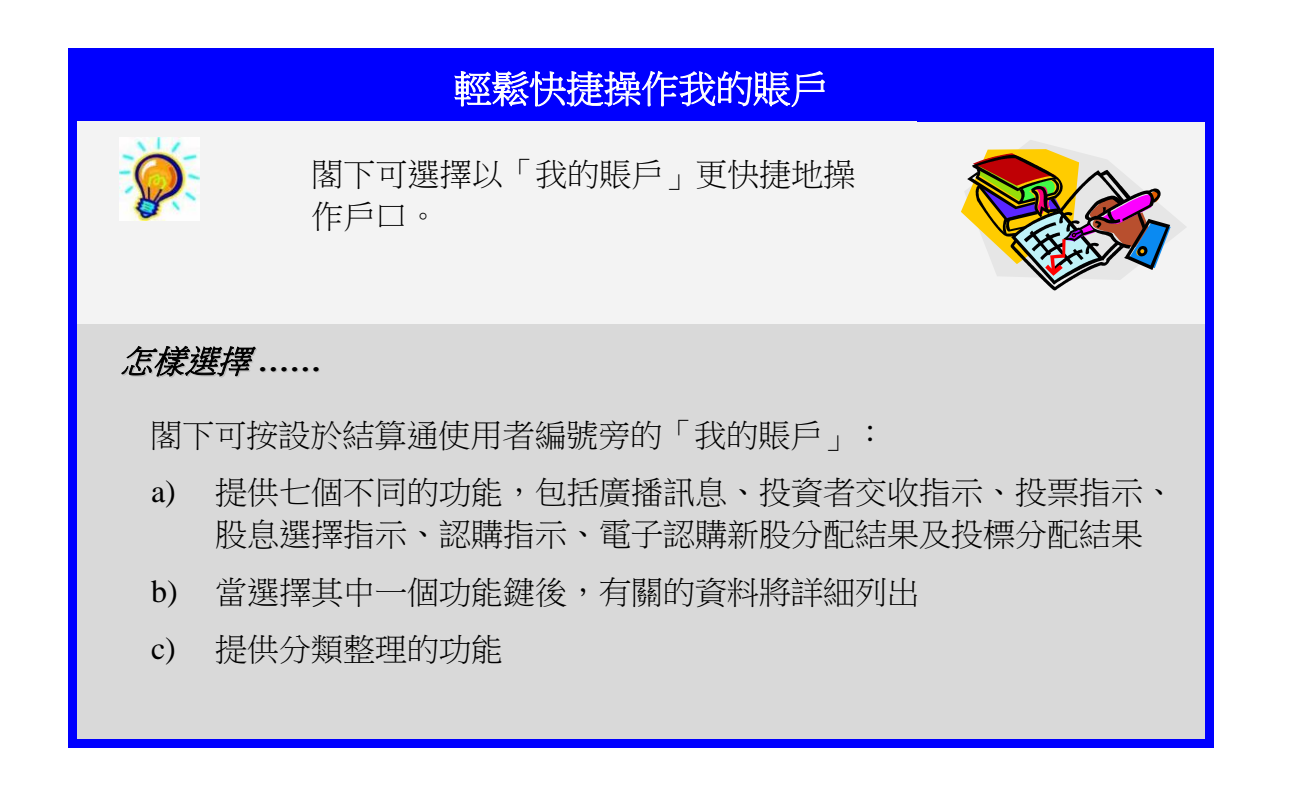